# How to approve/adjust worked schedules?

## vøila!

Learn how to approve or edit an employee's clocked time from the schedule with Voilà!

| <b>1</b> Navigate to                                     | https://co | onsole.voila.app/e                         | n        |                         |                          |                                                                       |
|----------------------------------------------------------|------------|--------------------------------------------|----------|-------------------------|--------------------------|-----------------------------------------------------------------------|
| 2 Click Schedu                                           | ıle        |                                            |          |                         |                          |                                                                       |
| lä! 27 Dashboard                                         |            |                                            |          |                         |                          |                                                                       |
| Planned hours<br>46 hours                                |            | Draft hours 2 hours                        |          |                         | Planned cost<br>\$436.53 |                                                                       |
| Schedule<br>©<br>Open shifts<br>2 •                      | >          | 음<br>Replacements<br>0                     | >        | Assignations to approve | >                        | Shifts to approve                                                     |
| ج<br>Stand by shifts<br>O                                | >          | ☐<br>Recurring shifts that end soon<br>2 ● | >        | Requests to approve     | >                        | <ul> <li>☑</li> <li>Availabilities to approve</li> <li>4 ●</li> </ul> |
|                                                          | >          | sł∻<br>Announcements<br>33 ●               | >        |                         |                          |                                                                       |
| 7 Budget repartition                                     |            |                                            |          |                         |                          |                                                                       |
| 510.00<br>510.00<br>510.00<br>510.00<br>500.00<br>560.00 |            |                                            |          |                         |                          |                                                                       |
| \$40.00<br>\$20.00<br>\$0.00<br>Wed 27 Jul               | Thu 28 Ji  | ul Fri 29 Jul                              | Total we | Sat 30 Jul Sur          | n 31 Jul                 | Mon 01 Aug                                                            |

#### 3

#### Click the shift you want to approve

| 〒 Today < Jul 17, 2022 - ,                                                         | Iul 23, 2022 >                                     |                                              | Calendar v                                   | iew Employees view                           |                                              | W                                                  | eek 🗸 No grouping 🗸                        | / Auto-a                     |
|------------------------------------------------------------------------------------|----------------------------------------------------|----------------------------------------------|----------------------------------------------|----------------------------------------------|----------------------------------------------|----------------------------------------------------|--------------------------------------------|------------------------------|
|                                                                                    |                                                    |                                              |                                              |                                              |                                              | ٩                                                  |                                            | 2 0 0                        |
|                                                                                    | JULY                                               |                                              |                                              |                                              |                                              |                                                    |                                            | TOTAL                        |
| Sorted by First name $\backsim$                                                    | SUN 17                                             | MON 18                                       | TUE 19                                       | WED 20                                       | THU 21                                       | FRI 22                                             | SAT 23                                     | Planned ho<br>Cost<br>Leaves |
| R Time off                                                                         |                                                    |                                              |                                              |                                              |                                              |                                                    | 0                                          |                              |
| ? Open shifts (0)                                                                  |                                                    |                                              |                                              |                                              |                                              |                                                    |                                            | 0h<br>\$0.00                 |
| Anne Bonesso<br>Manager<br>10: 2200 - Full-Time<br>200: - 30h - Je vanis à l'école | 0:00 - ? ©<br>Sp1, RI                              | 9:00 - 17:00 (8h 0m) @ 0<br>H1, Restaurant 3 | 0:45 - 4:45 (4h 0m) ©<br>C1, Ri<br>Absent    | 0:15 - 4:00 (3h 45m) ©<br>C1, Ri<br>Absent   | 0:15 - 1:00 (45m) ©<br>Sp1, RI<br>Absent     | 9:00 17:00 (8h 0m) 50<br>H1, Restaurant 3          | 0:15 - 1:30 (1h 15m) ©<br>C1, Ri<br>Absent | 51.5h<br>\$1,188.6           |
|                                                                                    | 0:00 - 1:00 (1h 0m) (0 % 8                         |                                              | 9:00 - 17:00 (8h 0m) ∷ ⊕<br>H1, Restaurant 3 | 9:00 - 17:00 (8h 0m) 🖙 🕀<br>H1, Restaurant 3 | 0:30 - 1:30 (1h 0m) ©<br>C1, Ri<br>Absent    | +                                                  | 0:30 - 1:15 (45m) ©<br>Sp1,Ri<br>Absent    |                              |
|                                                                                    |                                                    |                                              |                                              |                                              | 9:00 - 17:00 (8h 0m) 0 0<br>H1, Restaurant 3 |                                                    |                                            |                              |
| Anthony Michaud A<br>Full-Time<br>ND - 37h                                         | 0:00 - 1:00 (1h 0m) ©<br>C1, R2<br>Absent          |                                              |                                              |                                              |                                              |                                                    |                                            | 2h<br>\$0.00                 |
|                                                                                    | 0:00 - 1:00 (1h 0m) ©<br>C1, R2 - Room 1<br>Absent |                                              |                                              |                                              |                                              |                                                    |                                            |                              |
| Bruno Aldik<br>Admin<br>Full-Time<br>106 - 37.5h                                   | 8:00 - 16:00 (8h 0m)<br>C1. RI<br>Absent           | 0:00 - 1:00 (1h 0m) ⊕<br>Sp1, RI<br>@ Absent |                                              |                                              |                                              |                                                    |                                            | 9.17h<br>\$200.10            |
| Bruno Aldik A<br>Full-Time<br>10h - 37.5h                                          |                                                    |                                              | 0:15 - 1:00 (45m) (45m) (45m)                | 0:15 - 4:00 (3h 45m) ©<br>C1, Ri<br>Absent   |                                              | 0:15 - 1:15 (1h 0m) ©<br>01, R2 - Room 1<br>Absent | ٥                                          | 5.5h<br>\$122.84             |
| Christian Michaud<br>Admin<br>10: 10905 - Full-Time                                | 0:00 - 1:00 (1h 0m) ©<br>C1, R2<br>Absent          |                                              |                                              |                                              |                                              |                                                    |                                            | 2h<br>\$0.00                 |
|                                                                                    | 0:00 - 1:00 (1h 0m)<br>C1, R2 - Room 1<br>Absent   |                                              |                                              |                                              |                                              |                                                    |                                            |                              |
| Christine Rashford<br>ID: 22365 - Full-Time<br>ND - ND                             |                                                    |                                              |                                              |                                              |                                              |                                                    |                                            | 0h<br>\$0.00                 |
| Claudia Hamilton                                                                   |                                                    | 8 40 00 47 00 (/h 0)                         |                                              | e 🖤                                          |                                              |                                                    |                                            | 6h                           |
| Total planned hours                                                                | 20.5h                                              | 19.2h                                        | 20.8h                                        | 20.4h                                        | 11.5h                                        | 9h                                                 | 2.8h                                       | 104.1h                       |
| Total overtime hours                                                               | Oh                                                 | Oh                                           | 0h                                           | 0h                                           | 1.5h                                         | 8h                                                 | 2h                                         | 11.5h                        |
| Total workforce cast                                                               | 0264                                               | 2200                                         | 0252                                         | 0421                                         | 0054                                         | 0050                                               | 050                                        | 0000                         |

4 Select Approve

| Sorted by First name ~                                                 | SUN 17                                                                                                    | MON 18                                       | TUE 19                                                                                                    | WED 20                                                                                      | THU 21         | FRI 22                                       |
|------------------------------------------------------------------------|----------------------------------------------------------------------------------------------------|----------------------------------------------|----------------------------------------------------------------------------------------------------|---------------------------------------------------------------------------------------------|----------------|----------------------------------------------|
|                                                                        |                                                                                                    | SI                                           | hift                                                                                                    |                                                                                             |                |                                              |
| hifts (0)<br><b>Bonesso</b><br>-<br>- Jell-Time<br>- Je vais à l'école | 0:00-20<br>Sol. RI<br>0:00-1:00 (16 0m) © 1, ©                                                                                                    | 9:00 - 17:00 (6h 0m) = 0<br>H1, Restaurant 3 | <ul> <li>Anne Bon<br/>Host 1</li> <li>9:00 - 17<br/>Friday, Jul</li> <li>         Restaura<br/>700 Rue Do<br/>Ros A     </li> </ul> | tesso ID: 2205<br>00 (8h 0m)<br>y 22, 2022<br>nt 3<br>rchaster, Saint-Jean-sur-Richelieu, C | - 1:00 (45m) ◎ | 9:00 - 17:00 (8h 0m):= 0<br>H1, Restaurant 3 |
| ny Michaud 🗼                                                           | 0:00 - 1:00 (1h 0m)<br>0: 1, 2<br>Absent<br>0: 00 - 1:00 (1h 0m)<br>0: 00 - 1:00 (1h 0m)<br>0: 00                                                                                       |                                              | <ul> <li>Planned</li> <li>Example<br/>x1.5/h</li> </ul>                                                                             | total: 8h<br>1                                                                              | testaurant 3   |                                              |
| Aldik                                                                  | 8:00 - 16:00 (8h 0m) ©<br>C1, Ri                                                                                                    | 0:00 - 1:00 (1h 0m) @<br>\$91.Rl             |                                                                                                    |                                                                                             |                |                                              |
| Aldik 🛦                                                                |                                                                                                    |                                              | Planned 9:00 - 17:00                                                                                                    | 8h                                                                                          | Om             | 0:15 - 1:15 (1h 0m) @                        |
| sh<br>an Michaud<br>5 - Full-Time                                      | 0:00 - 1:00 (1h 0m) ⊕<br>0:00 - 1:00 (1h 0m) ⊕<br>Absent<br>0:00 - 1:00 (1h 0m) ⊕<br>0:00 - 1:00 (1h 0m) ⊕<br>0:00 - 1:00 ( | ~                                            | To pay                                                                                                    | Oh                                                                                          | Dm             | Absent                                       |
| ne Rashford<br>5 - Full-Time                                           |                                                                                                    |                                              |                                                                                                    |                                                                                             |                |                                              |
| a Hamilton                                                             |                                                                                                    | 8 10 00 1 ( 00 ( ( b 0 m) m c                |                                                                                                    |                                                                                             |                |                                              |
| hours                                                                  | 20.5h                                                                                                    | 19.2h                                        | 20.8h                                                                                                    | 20.4h                                                                                       | 11.5h          | 9h                                           |
| hours                                                                  | Oh                                                                                                    | Oh                                           | Oh                                                                                                    | Oh                                                                                          | 1.5h           | 8h                                           |
| e cost                                                                 | \$364                                                                                                    | \$390                                        | \$353                                                                                                    | \$431                                                                                       | \$254          | \$250                                        |
|                                                                        |                                                                                                    |                                              |                                                                                                    |                                                                                             |                |                                              |

#### 

#### Click the shift you want to adjust

| \Xi Today < Jul 17, 2022 - J                           | ul 23, 2022 >                                    |                                              | Calendar v                                 | ew Employees view                           |                                             | Wee                                                | k v No group                           |
|--------------------------------------------------------|--------------------------------------------------|----------------------------------------------|--------------------------------------------|---------------------------------------------|---------------------------------------------|----------------------------------------------------|----------------------------------------|
|                                                        |                                                  |                                              |                                            |                                             |                                             | ٩                                                  |                                        |
|                                                        | JULY                                             |                                              |                                            |                                             |                                             |                                                    |                                        |
| Sorted by First name $\sim$                            | SUN 17                                           | MON 18                                       | TUE 19                                     | WED 20                                      | THU 21                                      | FRI 22                                             | SAT                                    |
| R Time off                                             |                                                  |                                              |                                            |                                             |                                             |                                                    | 0                                      |
| ? Open shifts (0)                                      |                                                  |                                              |                                            |                                             |                                             |                                                    |                                        |
| Anne Bonesso                                           | 2                                                |                                              |                                            |                                             |                                             |                                                    |                                        |
| ID: 2205 - Full-Time<br>20h - 30h - Je vais à l'école  | 0:00 - ? ©<br>Sp1, RI                            | 9:00 - 17:00 (8h 0m) = ©<br>H1, Rectaurant 3 | 0:45 - 4:45 (4n 0m) @<br>C1, Ri<br>Absent  | 015-400 (3n 45m) (0<br>C1.Ri<br>Absent      | 0:15 - 1:00 (45m) ©<br>Sp1. Ri<br>Absent    | 9:00 - 17:00 (8h 0m) □ ⊕<br>H1, Restaurant 3       | 0115 - 1130 (1h 15<br>C1, Ri<br>Absent |
|                                                        | 0:00 - 1:00 (1h 0m) © 🕓 😆                        | -                                            | 9:00 - 17:00 (8h 0m) =<br>H1, Restaurant 3 | 9:00 - 17:00 (8h 0m) ∷⊕<br>H1, Restaurant 3 | 0:30 - 1:30 (1h 0m) (0)<br>C1, Ri<br>Absent |                                                    | 0:30 - 1:15 (45m)<br>Sp1, Ri<br>Absent |
|                                                        |                                                  |                                              |                                            |                                             | 9:00 - 17:00 (8h 0m) ⇔<br>H1, Restaurant 3  |                                                    |                                        |
| Anthony Michaud<br>Full-Time<br>ND - 37h               | 0:00 - 1:00 (1h 0m) ©<br>C1. R2<br>Absent        |                                              |                                            |                                             |                                             |                                                    |                                        |
|                                                        | 0:00 - 1:00 (1h 0m)<br>C1, R2 - Room 1<br>Absent |                                              |                                            |                                             |                                             |                                                    |                                        |
| Bruno Aldik<br>Admin<br>Full-Time<br>100- 37.5h        | 8:00 - 16:00 (8h 0m) (0)<br>C1, Ri<br>Absent     | 0:00 - 1:00 (1h 0m)<br>Sp1, Ri<br>Ø Absent   |                                            |                                             |                                             |                                                    |                                        |
| Full-Time<br>Full-Time<br>10h - 37.5h                  |                                                  |                                              | 0:15 - 1:00 (45m) ©<br>C1, Ri<br>Absent    | 0:15 - 4:00 (3h 45m)<br>C1, RI<br>Absent    |                                             | 0:15 - 1:15 (1h 0m) ©<br>C1, R2 - Room 1<br>Absent |                                        |
| Christian Michaud<br>Admin<br>10: 10905 - Full-Time    | 0:00 - 1:00 (1h 0m) ©<br>C1.R2<br>Absent         |                                              |                                            |                                             |                                             |                                                    |                                        |
|                                                        | 0:00 - 1:00 (1h 0m)<br>C1.R2 - Room 1<br>Absent  |                                              |                                            |                                             |                                             |                                                    |                                        |
| Christine Rashford<br>ID: 22365 - Full-Time<br>ND - ND |                                                  |                                              |                                            |                                             |                                             |                                                    |                                        |
| Claudia Hamilton                                       |                                                  | 8 10-00 16-00 (Ch 0m) 70                     |                                            |                                             |                                             |                                                    |                                        |
| Total planned hours                                    | 20.5h                                            | 19.2h                                        | 20.8h                                      | 20.4h                                       | 11.5h                                       | 9h                                                 | 2.8h                                   |
| Total overtime hours                                   | Oh                                               | Oh                                           | Oh                                         | Oh                                          | 1.5h                                        | 8h                                                 | 2h                                     |
| Total workforce cost                                   | \$364                                            | \$390                                        | \$353                                      | \$431                                       | \$254                                       | \$250                                              | \$58                                   |

#### Select Adjust

| SUN 17                                                                                                    | MON 18                                       | TUE 19                                                                                                    | WED 20                                                                                            | THU 21                                                                             | FRI 22                                             | SAT 23                                                                            |
|----------------------------------------------------------------------------------------------------|----------------------------------------------|----------------------------------------------------------------------------------------------------|---------------------------------------------------------------------------------------------------|------------------------------------------------------------------------------------|----------------------------------------------------|-----------------------------------------------------------------------------------|
|                                                                                                    |                                              | Shift                                                                                                    |                                                                                                   | ×                                                                                  |                                                    | 0                                                                                 |
| 0:00 - 2 %<br>Sp1, Ri<br>0:00 - 1:00 (1h 0m) % C @<br>Sp1, Ri                                                                                                    | 9:00 - 17:00 (8h 0m) = 0<br>H1, Restaurant 3 | <ul> <li>Anne Bor<br/>Host 1</li> <li>9:00 - 17:<br/>Monday, J</li> <li>Restaural<br/>700 Rue Do<br/>J3B 5AB, Ca</li> </ul> | 10:2205 V<br>00 (8h 0m)<br>uly 18,2022<br>nt 3<br>rchester, Saint-Jean-sur-Richelieu, QC<br>anada | - 1.00 (45m) ⊚<br>1<br>- 1.30 (1h 0m) ⊗<br>rt<br>- 17.00 (9h 0m) ⇔<br>iestaurant 3 | 9:00 - 17:00 (8h 0m) ∷⊚<br>H1, Restaurant 3        | 0:15-1:30 (11 15m) ©<br>5:,8<br>Absent<br>0:30 - 1:15 (45m) ©<br>\$0:81<br>Absent |
| 0:00-1:00 (1h 0m) ⊕<br>01:82<br>Absent<br>0:00-1:00 (1h 0m) ⊕<br>0:14 R2-Room 1<br>Absent<br>8:00-16:00 (8h 0m) ⊕<br>0:18<br>0:00-16:00 (8h 0m) ⊕<br>0:18<br>0:00-10:00 (1h 0m) ⊕<br>0:18<br>0:00-10:00 (1h 0m) ⊕<br>0:00-10:00 (1h 0m) ⊕<br>0:00-10:00 (1h | 0:00 - 1:00 (1h 0m)©<br>551 RI<br>© Absent   | <ul> <li>Planned 1</li> <li>Example x1.5/h</li> <li>Planned 9:00 - 17:00</li> </ul>                                         | ootal: 8h<br>1<br>8h Om                                                                           |                                                                                    |                                                    |                                                                                   |
| 0:00 - 1:00 (1h 0m) @                                                                                                    |                                              | ✓ То рау                                                                                                    | Oh On                                                                                             | 1                                                                                  | 0:15 - 1:15 (1h 0m) @<br>C1, R2 - Room 1<br>Absent |                                                                                   |
| C1, R2<br>Absent<br>0:00 - 1:00 (1h 0m) ©<br>C1, R2 - Room 1<br>Absent                                                                                                    |                                              | Approve                                                                                                    | Adjust                                                                                            |                                                                                    |                                                    |                                                                                   |
|                                                                                                    | B 40.00 40.00 (0+ 0)                         |                                                                                                    | •                                                                                                 |                                                                                    |                                                    |                                                                                   |
| 20.5h                                                                                                    | 19.2h                                        | 20.8h                                                                                                    | 20.4h 1                                                                                           | 1.5h                                                                               | 9h                                                 | 2.8h                                                                              |
|                                                                                                    | un                                           | UN                                                                                                    | Un 1.                                                                                             | .5n                                                                                | 8h                                                 | 20                                                                                |
| \$364                                                                                                    | \$390                                        | \$353                                                                                                    | \$431 \$                                                                                          | 254                                                                                | \$250                                              | \$58                                                                              |

### 7 Click Apply scheduled hours

| milā!      | \Xi Today 🤇 Jul 17, 2022 - J                                                |                                                                                                    | 1                                      | Adlas          | Colondar                                            |               | Employage view                                           |                             |                                                        | Week 🗸 🛛 No grouping                                                      |
|------------|-----------------------------------------------------------------------------|----------------------------------------------------------------------------------------------------|----------------------------------------|----------------|-----------------------------------------------------|---------------|----------------------------------------------------------|-----------------------------|--------------------------------------------------------|---------------------------------------------------------------------------|
| ¥¥         |                                                                             |                                                                                                    |                                        | Adjus          | t une entry                                         |               |                                                          | ~                           |                                                        | . □ @ ≗ ⊡ £                                                               |
| Abridge    |                                                                             | SUN 17                                                                                                    | MON                                    |                | Apply scheduled hours                               |               |                                                          | 21                          | FRI 22                                                 | SAT 23                                                                    |
|            |                                                                             |                                                                                                    |                                        | Paid           | Tolerances<br>Start: 0h 3m End: 0h 3m               |               |                                                          |                             |                                                        | 0                                                                         |
| 0 8 4      | Anne Bonesso<br>Wanger<br>10:2205 - Fall-Time<br>206-300- Ja vais à l'école |                                                                                                    | 9:00 - 17:00 (8<br>H1, Restaurant      | <b>Ö</b><br>¥1 | Planned Arrival<br>9:00<br>Unpaid break time<br>0m  | $\rightarrow$ | Paid Arrival<br>9:00<br>Unpaid break time<br>Om          | )©<br>m)©<br>©<br>1 0m) ⊂ o | 9:00 - 17:00 (8h 0m) 50<br>H1, Restaurant 3            | 0.15 - 1.30 (1h 15m) ⊕<br>C1, R<br>Absent<br>0.30 - 115 (45m) ⊕<br>Absent |
| 44)<br>49) | Anthony Michaud                                                             | 0:00 - 1:00 (1h 0m) (0)<br>0:1, R2<br>Absent<br>0:00 - 1:00 (1h 0m) (0)<br>0:1, R2 - Room 1<br>Absent<br>(0) |                                        | ľ              | Paid break time<br>Om<br>Planned Departure<br>17:00 | $\rightarrow$ | Paid break time<br>Om<br>Paid Departure<br>17:00 (8h 0m) |                             |                                                        |                                                                           |
|            | Bruno Aldik<br>Full-Time<br>Bruno Aldik<br>Pull-Time<br>10: -27.5b          | 8.00 - 16:00 (8n 0m) ⊚<br>C1.R<br>⊛Absent                                                                    | 0.00 - 1:00 (1h<br>Sp1, Ri<br>© Absent | ٩              | Example 1<br>Premium amount will be recalculated    | with clo      | eking information                                        |                             | 0.15 - 1 : 15 (1h 0m) ©<br>C1; R2 - Room 1<br>Absent 1 | ٥                                                                         |
| 57<br>(T   | Christian Michaud<br>Atomio<br>1000 - Full-Time                             | 0:00 - 1:00 (1h 0m) 0<br>5: R2<br>Absent<br>0:00 - 1:00 (1h 0m) 0<br>5: R2 - Room 1<br>Absent                |                                        | Shift<br>Clo   | total<br>ocked time                                 | ÷             | 9:00 - 17:00                                             |                             |                                                        |                                                                           |
| 6          | Christine Rashford<br>10: 22365 - Full-Time<br>10: 400                      |                                                                                                    |                                        | Un             | paid breaks                                         | →<br>→        | Sh Om<br>- O minutes                                     |                             |                                                        |                                                                           |
| EN         | Total planned hours                                                         |                                                                                                    | • 19.00 Ar.00 Ir<br>19.2h              | _              | -11 1                                               |               | Cancel Validat                                           | •                           |                                                        | 2.8h                                                                      |
|            | Total workforce cost                                                        | \$364                                                                                                    | \$390                                  |                | 5453                                                | 243           | Cancer Validat                                           |                             | \$250                                                  | \$58                                                                      |

8 Click Paid Arrival

| ul 23, 2022 >                                                         | Adjust time entry                                                           | Week 🗸 No grouping 🧸                                                                                                |
|-----------------------------------------------------------------------|-----------------------------------------------------------------------------|----------------------------------------------------------------------------------------------------|
|                                                                       |                                                                             | ▲ · · · · · · · · · · · · · · · · · · ·                                                                             |
| SUN 17 M                                                              | Apply scheduled hours                                                       | 21 FRI 22 SAT 23                                                                                                    |
|                                                                       | Paid Tolerances<br>Start: 0h 3m End: 0h 3m                                  | 0                                                                                                    |
| 9:00 - 17:01<br>So1, RI 9:00 - 17:01<br>0:00 - 1:00 (1h 0m) 9         | nt<br>■ Planned Arrival<br>9:00 → Planned Arrival                           | 10 00 17:00 (8h 0m) ± 0<br>H1, Restaurant 3<br>m) ⊕ 00 117:00 (8h 0m) ± 0<br>H1, Restaurant 3<br>0.30 ± 115 (45m) ⊕ |
| Spl, R                                                                | ₩1 Unpaid break time<br>Om Om                                               | ak time Om) = 0                                                                                                    |
| 0:00 - 1:00 (1h 0m) ©<br>01, R2<br>Absent                             | Paid break time<br>Om                                                       | time                                                                                                    |
| 0:00 - 1:00 (1h 0m) ©<br>C1, R2 - Room 1<br>Absent                    | Planned Departure     17:00     Paid Depa     17:00     Paid Depa     17:00 | rture (8h 0m)                                                                                                    |
| 8:00 - 16:00 (Sh 0m) (5<br>C1, R<br>Absent Absent                     | Example 1<br>Premium amount will be recalculated with clocking inform       | 10.15 - 1:15 (1h 0m) ©                                                                                              |
| 0:00 - 1:00 (1h 0m) c                                                 | Shift total                                                                 | Absent                                                                                                    |
| C: N2<br>Absent<br>0:00 - 1:00 (1h 0m) ◎<br>C:, R2 - Room 1<br>Absent | Clocked time<br>- →                                                         | 9:00 - 17:00                                                                                                    |
|                                                                       | →<br>Unpaid breaks                                                          | su num                                                                                                    |

#### Select the paid arrival

| SUN 17                                                       | MON                                           |                                                 |                             | 21                      | ę. | FRI 22                                             | SAT 23                                                                   |
|--------------------------------------------------------------|-----------------------------------------------|-------------------------------------------------|-----------------------------|-------------------------|----|----------------------------------------------------|--------------------------------------------------------------------------|
|                                                              | Paid                                          | Tolerances<br>Start: 0h 3m End: 0h 3m           |                             |                         |    |                                                    | 0                                                                        |
| 0.00 - ? · · · · · · · · · · · · · · · · · ·                 | 00 - 17:00 (8<br>11, Restaurant               | Planned Arrival<br>9:00                         | ÷                           | Paid Arrival<br>9200 m) | 0  | 9:00 - 17:00 (8h 0m) 4 @<br>H1, Restaurant 3       | 0:15 - 1:30 (1h 15m) ⊚<br>01.8<br>Absent<br>0:30 - 1:15 (45m) ⊚<br>Sp1.8 |
|                                                              | Ψ1                                            | Unpaid break time<br>Om                         | $\rightarrow$               | 8:15                    |    |                                                    | Addeat                                                                   |
| 0:00 - 1:00 (1h 0m) @<br>01,82<br>Absent                     | E                                             | Paid break time<br>Om                           | ÷                           | 8:30<br>8:45            |    |                                                    |                                                                          |
| 0:00 - 1:00 (1h 0m) ©<br>C1, R2 - Room 1<br>Absent           | Ő                                             | Planned Departure<br>17:00                      | ÷                           | 9:00                    |    |                                                    |                                                                          |
| 8:00 - 16:00 (8h 0m) 0<br>C1 Ri<br>© Absent                  | 00 - 1:00 (1h<br><sup>p1, Ri</sup><br>(Absent | Example 1<br>Premium amount will be recalculate | ed with cl                  | 9:00                    |    |                                                    |                                                                          |
|                                                              |                                               |                                                 |                             | 9:45                    |    | 0:15 - 1:15 (1h 0m) ©<br>C1. R2 - Room 1<br>Absent |                                                                          |
| 0.00 - 1.00 (1h Gm) ©                                        | Shift                                         | t total                                         |                             | 10:00                   |    |                                                    |                                                                          |
| Agsent<br>0:00 - 1:00 (1h Gm) ©<br>01, R2 - Room 1<br>Absent | Cl.                                           | ocked time                                      | $\rightarrow$ $\rightarrow$ | 10:15<br>10:30 •        |    |                                                    |                                                                          |
|                                                              | Ur<br>- 0                                     | npaid breaks<br>minutes                         | ÷                           | - 0 minutes             |    |                                                    |                                                                          |
| 0.5h 19.2                                                    | 2h ~                                          |                                                 |                             |                         |    |                                                    | 2.8h                                                                     |
| n Oh                                                         |                                               |                                                 |                             | Cancel Validate         |    |                                                    | 2h                                                                       |
| 364 \$39                                                     | 90                                            | \$353                                           | \$43                        | 1 \$254                 |    |                                                    | \$58                                                                     |
|                                                              |                                               |                                                 |                             |                         |    |                                                    |                                                                          |

### 10 Click Unpaid break time

| C                                   | 1 23 2022                                          |                      | Catalog                                          | alour .       | Emolóxicos store                 |                                                                        | W                                            | ek v No grouping v                                               | 2 Auto-assion                            |
|-------------------------------------|----------------------------------------------------|----------------------|--------------------------------------------------|---------------|----------------------------------|------------------------------------------------------------------------|----------------------------------------------|------------------------------------------------------------------|------------------------------------------|
|                                     |                                                    | Adjus                | st time entry                                    |               |                                  |                                                                        |                                              |                                                                  | V                                        |
|                                     |                                                    |                      |                                                  |               |                                  | 4                                                                      |                                              |                                                                  | 108                                      |
| Sorted by First name ~              | SUN 17                                             | MON                  | Apply scheduled hours                            |               |                                  | 21                                                                     | FRI 22                                       | SAT 23                                                           | TOTAL<br>Planned hours<br>Cost<br>Leeves |
|                                     |                                                    | Paid                 | Tolerances                                       |               |                                  |                                                                        |                                              | 0                                                                |                                          |
| is (0)                              |                                                    |                      | Start: 0h 3m End: 0h 3m                          |               |                                  |                                                                        |                                              |                                                                  | \$0.00                                   |
| iesso<br>A-Time<br>- vaio à l'école | 0.00 - 7 0 · · • • • • • • • • • • • • • • • • •   | 17:00 (8<br>staurant | Planned Arrival<br>9:00                          | ÷             | Paid Arrival<br>9:30             | )®<br>())<br>())<br>())<br>())<br>())<br>())<br>())<br>())<br>())<br>( | 9:00 - 17:00 (8h 0m) = 0<br>H1, Restaurant 3 | 0.15 - 1:30 (1h 15m) ©<br>C1, R<br>Absent<br>0.30 - 1:15 (45m) © | 51.5h<br>\$1,188.64                      |
|                                     |                                                    | Ψſ                   | Unpaid break time<br>Om                          | >             | Om me                            | 0m) = 0                                                                |                                              | Absent                                                           |                                          |
| Michaud 🛓                           | 0:00 - 1:00 (1h 0m) ©<br>C1, R2<br>Absent          | E                    | Paid break time<br>Om                            | →             | Om Om                            |                                                                        |                                              |                                                                  | 2h<br>\$0.00                             |
| 116                                 | C1, P2 - Room 1 O                                  | Ō                    | Planned Departure<br>17:00                       | $\rightarrow$ | Paid Departure<br>17:00 (7h 30m) |                                                                        |                                              |                                                                  | 0.171                                    |
| iik.                                | 8:00 - 16:00 (8n 0m) ©<br>C1;Ri<br>& Absent        | 1:00 (1h)<br>m (j)   | Example 1<br>Premium amount will be recalculated | with clo      | ecking information               |                                                                        |                                              |                                                                  | \$200.10                                 |
| lik 🔺                               |                                                    |                      |                                                  |               |                                  |                                                                        | 0:15 - 1:15 (1h 0m) ©<br>C1, R2 - Room 1     | 1                                                                | 5.5h<br>\$122.84                         |
| Michaud                             | 0:00 - 1:00 (1h 0m) ©                              | Shift                | total                                            |               |                                  |                                                                        |                                              |                                                                  | 2h<br>\$0.00                             |
|                                     | 0:00 - 1:00 (1h 0m) ⊕<br>C1, #2 - Room 1<br>Absent | Clo                  | ocked time                                       | ÷             | 9:30 - 17:00                     |                                                                        |                                              |                                                                  |                                          |
| Rashford<br>ull-Time                |                                                    | Un                   | paid breaks                                      | ÷             | 7h 30m                           |                                                                        |                                              |                                                                  | 0h<br>\$0.00                             |
| lamilton                            | -                                                  | -01                  | minutes                                          | ÷             | - 0 minutes                      | ananan                                                                 |                                              |                                                                  | 6h                                       |
| rs                                  |                                                    |                      |                                                  |               |                                  | *                                                                      |                                              |                                                                  | 104.1h                                   |
| urs                                 |                                                    |                      |                                                  |               | Cancel Validate                  |                                                                        |                                              |                                                                  | 11.5h                                    |
| ost                                 | \$364 \$390                                        |                      | 9453                                             | 543           | 3254<br>3254                     |                                                                        | \$250                                        | \$59                                                             | \$2,099                                  |

#### Select the right unpaid break time

|                                                                       | Adjust time entry                               |               |              |           |                                          |                        |
|-----------------------------------------------------------------------|-------------------------------------------------|---------------|--------------|-----------|------------------------------------------|------------------------|
|                                                                       |                                                 |               |              |           |                                          |                        |
| SUN 17 MON                                                            | Apply scheduled hours                           |               |              | 21        | FRI 22                                   | SAT 23                 |
|                                                                       | Paid Tolerances                                 |               |              |           |                                          | 0                      |
|                                                                       | Start: 0h 3m End: 0h 3m                         |               |              |           |                                          |                        |
| 9:00 - 17:00 (6                                                       |                                                 |               |              | 10        | 9:00 - 17:00 (8h 0m) = 0                 | 0.15 - 1.30 (1h 15m) 0 |
| Sp1, RI H1, Restaurant                                                | Planned Arrival     9:00                        | $\rightarrow$ | Paid Arrival | mid       | H1, Restaurant 3                         | 0:30 - 1:15 (45m) (5   |
| Sp1;RI C O                                                            | 5.00                                            |               | 9.50         |           |                                          | Sp1, Ri<br>Absent      |
|                                                                       | Unpaid break time<br>Om                         | >             | Om           | 0m) = 0   |                                          |                        |
| 0:00 - 1:00 (1h 0m) ©<br>01. R2<br>Absent                             | Paid break time<br>Om                           | ÷             | Om           |           |                                          |                        |
| 0:00 - 1:00 (1h 0m) ©<br>C1, R2 - Raom 1<br>Absent                    | Planned Departure     17:00                     | ÷             | 10m          |           |                                          |                        |
| 8:00 - 16:00 (8h 0m) © 0:00 - 1:00 (1h<br>C1, Ri<br>© Absent © Absent | Example 1<br>Premium amount will be recalculate | d with clo    | 15m          |           |                                          |                        |
|                                                                       |                                                 |               | - 20m        |           | 0:15 - 1:15 (1h 0m) ©<br>C1. R2 - Room 1 |                        |
|                                                                       |                                                 |               | 25m          |           | Absent                                   |                        |
| 0:00 - 1:00 (1h 0m) ©<br>C1, R2<br>Absent                             | Shift total                                     |               | 30m          |           |                                          |                        |
| 0.00 - 1:00 (1h 0m) 0<br>C1 R2 - Room 1                               | Clocked time                                    | -             | 35m          |           |                                          |                        |
| Absent                                                                |                                                 | <i>→</i>      | 40m          |           |                                          |                        |
|                                                                       | Unpaid breaks                                   |               | 45m -        |           |                                          |                        |
| A 10:00 10:00 1                                                       | - 0 minutes                                     | <i>→</i>      | - 0 minutes  | 2012-11/1 |                                          |                        |
| 20.5h 10.2h                                                           |                                                 |               |              |           | Oh                                       | 2.85                   |

#### 12 Click Paid break time

| <                        | ul 23, 2022 💙                                                                                                    |                                        |              | Colouis                                          | e oleme    | Providence and the                            |                       |             |   | ĺ                                            | Week 🗸 | No grouping 🗸 | 1 | Auto-assign                        |
|--------------------------|----------------------------------------------------------------------------------------------------|----------------------------------------|--------------|--------------------------------------------------|------------|-----------------------------------------------|-----------------------|-------------|---|----------------------------------------------|--------|---------------|---|------------------------------------|
|                          |                                                                                                    |                                        | Adjus        | t time entry                                     |            |                                               | >                     | ×           |   |                                              |        |               |   |                                    |
| Sorted by First name ~   | JULY<br>SUN 17                                                                                                    | мом                                    |              | Apply scheduled hours                            |            |                                               |                       | 21          |   | FRI 22                                       |        | SAT 23        |   | DTAL<br>anned hours<br>ost         |
| (0)                      |                                                                                                    |                                        | Paid 5       | Folerances<br>start: 0h 3m End: 0h 3m            |            |                                               |                       |             |   |                                              | q      |               |   | Jn<br>20.00                        |
| Ime<br>in à l'école      |                                                                                                    | 9:00 - 17:00 (6<br>H1, Restaurant      | Ō            | Planned Arrival<br>9:00<br>Unpaid break time     | →<br>→     | Paid Arrival<br>9:30<br>Unpaid break time     |                       | ) ©<br>m) © | 0 | 9:00 - 17:00 (8h 0m) ::0<br>H1, Restaurant 3 |        |               | 0 | 1.5h<br>31,188.64                  |
| chaud 🛓                  | 0:00 - 1:00 (1h 0m) ©<br>0:1, 92<br>Absent<br>0:00 - 1:00 (1h 0m) ©<br>0:1, 92 - 8:0em 1<br>Absent<br>(0:00 - 1:00 (1h 0m) © |                                        | Ľ            | Om<br>Paid break time<br>Om<br>Planned Departure | →<br>→     | Om<br>Paid break time<br>On<br>Paid Departure |                       |             |   |                                              |        |               |   | 2n<br>50.00                        |
| <b>A</b> :               | 8:00 - 16:00 (8h Dm) ©<br>C1. Ri<br>& Absent                                                                                 | 0:00 - 1:00 (1h<br>Sp1. Ri<br>& Absent | ٩            | Example 1<br>Premium amount will be recalculated | d with clo | cking information                             | (/h 30m)              |             |   | 0:15-1:15(1h 0m)@                            |        |               |   | 17h<br>1200.10<br>5.5h<br>\$122.84 |
| chaud<br>Time            | 0:00 - 1:00 (1h 0m) Φ<br>0:1.82<br>Absent<br>0:00 - 1:00 (1h 0m) Φ<br>0:1.82 - Keom 1<br>©                                   |                                        | Shift<br>Clo | total<br>cked time                               | <i>→</i>   |                                               | 9:30 - 17:00          |             |   | Absent                                       |        |               |   | 7n<br>50.00                        |
| shford<br>Time<br>nilton | 1 March                                                                                                    |                                        | Un;<br>- 0 r | baid breaks<br>ninutes                           | →<br>→     |                                               | 7h 30m<br>- 0 minutes |             |   |                                              |        |               |   | 50.00<br>6h                        |
|                          |                                                                                                    | 19.2h<br>Oh                            |              | 11 E.                                            |            | ,                                             | Cancel Validate       |             |   |                                              |        |               |   | 04.1h<br>11.5h                     |
|                          | \$364                                                                                                    | \$390                                  |              | 3333                                             | 543        |                                               | 8254                  |             |   | \$250                                        | S      | 58            |   | 2,099                              |

#### Select the right paid break time

| K Jul 17, 2022 - J                |                                                                                                    |                                       | a                                                   | Palandarulau         | Feedbalancestan                                 |                          |   | We                                           | ek 🗸 🛛 No grouping 🤟                                                                                             | Auto-assign                              |
|-----------------------------------|----------------------------------------------------------------------------------------------------|---------------------------------------|-----------------------------------------------------|----------------------|-------------------------------------------------|--------------------------|---|----------------------------------------------|----------------------------------------------------------------------------------------------------|------------------------------------------|
|                                   |                                                                                                    |                                       | Adjust time entry                                   |                      |                                                 | ×                        |   |                                              |                                                                                                    | < □ < < :                                |
| Sorted by First name ~            | JULY<br>SUN 17                                                                                                    | MON                                   | Apply scheduled hou                                 | rs                   |                                                 | 21                       |   | FRI 22                                       | SAT 23                                                                                                    | TOTAL<br>Planned hours<br>Cost<br>Leaves |
| s (0)                             |                                                                                                    |                                       | Paid Tolerances<br>Start: 0h 3m End: 0h 3           | m                    |                                                 |                          |   |                                              | 0                                                                                                    | 0h<br>\$0.00                             |
| esso<br>Il-Time<br>vars à l'école |                                                                                                    | 9:00 - 17:00 (8<br>H1, Restaurant     | Planned Arrival<br>9:00     Unpaid break time<br>0m | →<br>→               | Paid Arrival<br>9:30<br>Unpaid break time<br>0m | (0)<br>(0)<br>(0)<br>(0) | 0 | 9:00 - 17:00 (8h 0m) # 0<br>H1, Restaurant 3 | 0:15 - 1:30 (1h 15m) ©<br>0:15 - 1:30 (1h 15m) ©<br>0:1, H<br>Absent<br>0:30 - 1:15 (45m) ©<br>Sol, Ri<br>Absent | 51.5h<br>\$1,188.64                      |
| Alchaud 🗼                         | 0 00 - 1 00 (1h 0m) (0<br>C1, R2<br>Absent<br>0 00 - 1 00 (1h 0m) (0<br>C1, R2 : Room 1<br>Absent<br>0 00 - 1 00 (1h 0m) (0<br>C1, R2 : Room 1<br>Absent              |                                       | Paid break time<br>Om<br>Planned Departure<br>17:00 | →<br>→               | Paid break time<br>Om                           |                          |   |                                              |                                                                                                    | 2n<br>50.00                              |
| ik<br>ik 🛓                        | 8:00 - 16:00 (Sh 0m) ©<br>C1, R<br>© Absent                                                                                                    | 0:00 - 1:00 (1h<br>Sp1.Ri<br>o Absent | Example 1<br>Premium amount will be re              | ecalculated with clo | 5m<br>10m                                       |                          |   | 1015-115(0)0m)o                              |                                                                                                    | 9.17h<br>\$200.10                        |
|                                   |                                                                                                    |                                       |                                                     |                      | 15m                                             |                          |   | C1.R2-Room 1                                 |                                                                                                    | \$122.84                                 |
| ull-Time                          | 0:00 - 1:00 (1h 0m) Φ<br>0:1, R2<br>Absent<br>0:00 - 1:00 (1h 0m) Φ<br>0:1, R2, Room 1<br>Absent<br>0:00 - 1:00 (1h 0m) Φ<br>0:1, R2, Room 1<br>0:00 - 1:00 (1h 0m) Φ |                                       | Shift total<br>Clocked time                         | ÷                    | 20m<br>25m<br>30m                               |                          |   |                                              |                                                                                                    | 2h<br>\$0.00                             |
| Rashford<br>off-Time              |                                                                                                    |                                       | Unpaid breaks                                       | <i>→</i>             | 35m                                             |                          |   |                                              |                                                                                                    | 0h<br>\$0.00                             |
| aminon                            |                                                                                                    | 8 40.00 AC.00.00                      | - 0 11111010-0                                      | 7                    | 45                                              |                          |   |                                              |                                                                                                    | 6h                                       |
| us                                |                                                                                                    | 0h                                    |                                                     |                      | Cancel Val                                      | idate                    |   |                                              |                                                                                                    | 11.5h                                    |
| ost                               | \$364                                                                                                    | \$390                                 | 5353                                                | 3431                 | 5254                                            |                          |   | \$250                                        | \$58                                                                                                    | \$2,099                                  |

#### 14 Click Paid Departure

| < Jul 17, 2022 - Jul 23, 2022 > |                                                    |                                        |                     |                                                 |               |                                  |                              |                                                    | Week 🗸 🛛 No grouping 🗸                                                                                                    | 9. Auto-assign                           |
|---------------------------------|----------------------------------------------------|----------------------------------------|---------------------|-------------------------------------------------|---------------|----------------------------------|------------------------------|----------------------------------------------------|----------------------------------------------------------------------------------------------------|------------------------------------------|
|                                 |                                                    |                                        | Adjust time entry × |                                                 |               |                                  | <                            |                                                    |                                                                                                    |                                          |
|                                 |                                                    |                                        |                     |                                                 |               |                                  | *                            |                                                    |                                                                                                    | 1 8 8 1                                  |
| Sorted by First name ~          | JULY<br>SUN 17                                     | MON                                    |                     | Apply scheduled hours                           |               |                                  | 21                           | FRI 22                                             | SAT 23                                                                                                    | TOTAL<br>Planned hours<br>Cost<br>Leaves |
|                                 |                                                    |                                        | Daid                | Televenee                                       |               |                                  |                              |                                                    | 0                                                                                                    |                                          |
| (0)                             |                                                    |                                        | Falu                | Start: Oh 3m End: Oh 3m                         |               |                                  |                              |                                                    |                                                                                                    | 0h<br>\$0.00                             |
| SO<br>Time<br>In à l'école      |                                                    | 9:00 - 17:00 (8<br>H1, Restaurant      | Ō                   | Planned Arrival<br>9:00                         | ÷             | Paid Arrival<br>9:30             | )®<br>())<br>())<br>()<br>() | 9:00 - 17:00 (8h 0m) = 0<br>H1, Restaurant 3       | 0.15 - 1.30 (1h 15m) ()<br>0.15 - 1.30 (1h 15m) ()<br>0.30 - 1.15 (45m) ()<br>0.30 - 1.15 (45m) ()<br>0.30 - 0.15 (45m) ()<br>0.30 - 0.15 (45m | 51.5h<br>\$1,188.64                      |
|                                 |                                                    |                                        | Ψ٩                  | Unpaid break time<br>Om                         | <i>→</i>      | Unpaid break time<br>Om          | 0m) = 0                      |                                                    | Absent                                                                                                    |                                          |
| chaud 🗼                         | 0:00 - 1:00 (1h 0m) 0<br>C1, R2<br>Absent          |                                        |                     | Paid break time<br>Om                           | ×             | Paid break time<br>Om            |                              |                                                    |                                                                                                    | 2h<br>\$0.00                             |
|                                 | 010 - 1:00 (1h 0m) @<br>01, R2 - Room 1<br>Absent  |                                        | Ô                   | Planned Departure<br>17:00                      | $\rightarrow$ | Paid Departure<br>17:00 (7h 30m) |                              |                                                    |                                                                                                    | 0.175                                    |
|                                 | 8:00 - 16:00 (8h 0m) 0<br>C1, Ri<br>© Absent       | 0:00 - 1:00 (1h)<br>Sp1.Ri<br>© Absent | (3)                 | Example 1<br>Premium amount will be recalculate | d with cl     | cking information                |                              |                                                    |                                                                                                    | \$200.10                                 |
| <b>A</b> :                      |                                                    |                                        |                     |                                                 |               |                                  |                              | 0:15 - 1:15 (1h 0m) @<br>C1, R2 - Room 1<br>Absent | 0                                                                                                    | 5.5h<br>\$122.84                         |
| Time                            | 0:00 - 1:00 (1h 0m) ©<br>01, R2<br>Absent          |                                        | Shift               | total                                           |               |                                  |                              |                                                    |                                                                                                    | 2h<br>\$0.00                             |
|                                 | 0.00 - 1.00 (1h 0m) ⊕<br>C1, R2 - Room 1<br>Absent |                                        | Clo<br>-            | cked time                                       | <i>→</i>      | 9:30 - 17:00<br>7b 20m           |                              |                                                    |                                                                                                    |                                          |
| shford<br>Time                  |                                                    |                                        | Unț                 | paid breaks                                     | 7             | 713011                           |                              |                                                    |                                                                                                    | 0h<br>\$0.00                             |
| nilton                          |                                                    | A 10.00 17.00 P                        | - 0 r               | ninutes                                         | ÷             | - 0 minutes                      |                              |                                                    |                                                                                                    | 6h -                                     |
|                                 |                                                    | 19.2h                                  |                     | -11 1-                                          |               |                                  | ×                            |                                                    |                                                                                                    | 104.1h                                   |
|                                 |                                                    | Oh                                     |                     |                                                 |               | Cancel Validate                  |                              |                                                    |                                                                                                    | 11.5h                                    |
|                                 |                                                    | \$390                                  |                     | 3333                                            | 543           | 8254                             |                              |                                                    |                                                                                                    | \$2,099                                  |

#### Select the paid departure

|                             |                                                                                                    |                                       | Addinat time enter                                    |                                  |                                                           |                     | Week 🗸 No grouping 🗸                          |                                                                                                    |                                          |  |
|-----------------------------|----------------------------------------------------------------------------------------------------|---------------------------------------|-------------------------------------------------------|----------------------------------|-----------------------------------------------------------|---------------------|-----------------------------------------------|----------------------------------------------------------------------------------------------------|------------------------------------------|--|
|                             |                                                                                                    |                                       | Adjust time entry X                                   |                                  |                                                           |                     | Q 🖓 🗗 🖉 🖓 🔍 Q                                 |                                                                                                    |                                          |  |
| Sorted by First name ~      | SUN 17                                                                                               | MON                                   | Apply scheduled hours                                 |                                  |                                                           | 21                  | FRI 22                                        | SAT 23                                                                                                    | TOTAL<br>Planned hours<br>Cost<br>Leaves |  |
| (0)                         |                                                                                                    |                                       | Paid Tolerances<br>Start: 0h 3m End: 0h 3m            |                                  |                                                           |                     |                                               | 8                                                                                                    | 0h<br>\$0.00                             |  |
| SSO<br>Time<br>us à l'école |                                                                                                    | 9:00 - 17:00 (6<br>H1, Restaurant     | Planned Arrival     9:00     Unpsid break time     Om | →<br>→                           | Paid Arrival<br>9:30<br>Unpaid break time<br>Om           | m) © ()<br>10m) = 0 | 9:00 - 17:00 (8h 0m) a to<br>H1, Restaurant 3 | 22 0.15 - 1.30 (1h 15m) ⊕<br>C1, R<br>Abpent<br>0.30 - 1.15 (45m) ⊕<br>9.50 - 1.15 (45m) ⊕<br>9.50 - 1.15 (45m) ⊕<br>9.50 - 1.15 (45m) ⊕ | \$1.5n<br>\$1,188.64                     |  |
| chaud 🛓                     | 0:00 - 1:00 (1h 0m) ⊕<br>0:1,82<br>Absent<br>0:00 - 1:00 (1h 0m) ⊕<br>0:1,82 - Room 1<br>Absent<br>Ø |                                       | Paid break time<br>Om<br>Planned Departure<br>17:00   | <ul> <li>→</li> <li>→</li> </ul> | Paid break time<br>Om<br>Paid Departure<br>17200 (7h 30m) |                     |                                               |                                                                                                    | 2h<br>50.00                              |  |
|                             | 8:00 - 16:00 (8h 0m) ©<br>C1, Ri<br>© Absent                                                         | 0.00 - 1:00 (1h<br>Sp1.R)<br>6 Absent | Example 1<br>Premium amount will be recalcu           | ulated with clo                  | 14:45 5h 15m •<br>15:00 5h 30m                            |                     | B015-115/00000                                |                                                                                                    | 9.17h<br>\$200.10                        |  |
|                             |                                                                                                    |                                       |                                                       |                                  | 15:15 5h 45m                                              |                     | C1, R2 - Room 1 (absent                       |                                                                                                    | \$122.84                                 |  |
| i-Time                      | 0:00 - 1:00 (1h 0m) ©<br>C1, R2<br>Absent<br>0:00 - 1:00 (1h 0m) ©<br>C1, R2 - Reem 1<br>Absent      |                                       | Shift total<br>Clocked time                           | ÷                                | 15:30 6h 0m<br>15:45 6h 15m<br>16:00 6h 30m               |                     |                                               |                                                                                                    | 2N<br>\$0.00                             |  |
| ashford<br>I-Time<br>milton |                                                                                                    |                                       | Unpaid breaks<br>- 0 minutes                          | ÷<br>→                           | 16:15 15m                                                 |                     |                                               |                                                                                                    | 0h<br>\$0.00                             |  |
|                             |                                                                                                    | 19.2h                                 |                                                       |                                  | 16:45 70 15                                               | *                   |                                               |                                                                                                    | 104.1h                                   |  |
| s<br>t                      | 0h<br>\$364                                                                                          | 0h<br>\$390                           | 5333                                                  | -545                             | 17:00 7h 30m                                              |                     | 8h<br>\$250                                   | 2h<br>\$58                                                                                                    | 11.5h<br>\$2,099                         |  |

#### 16 Click Validate

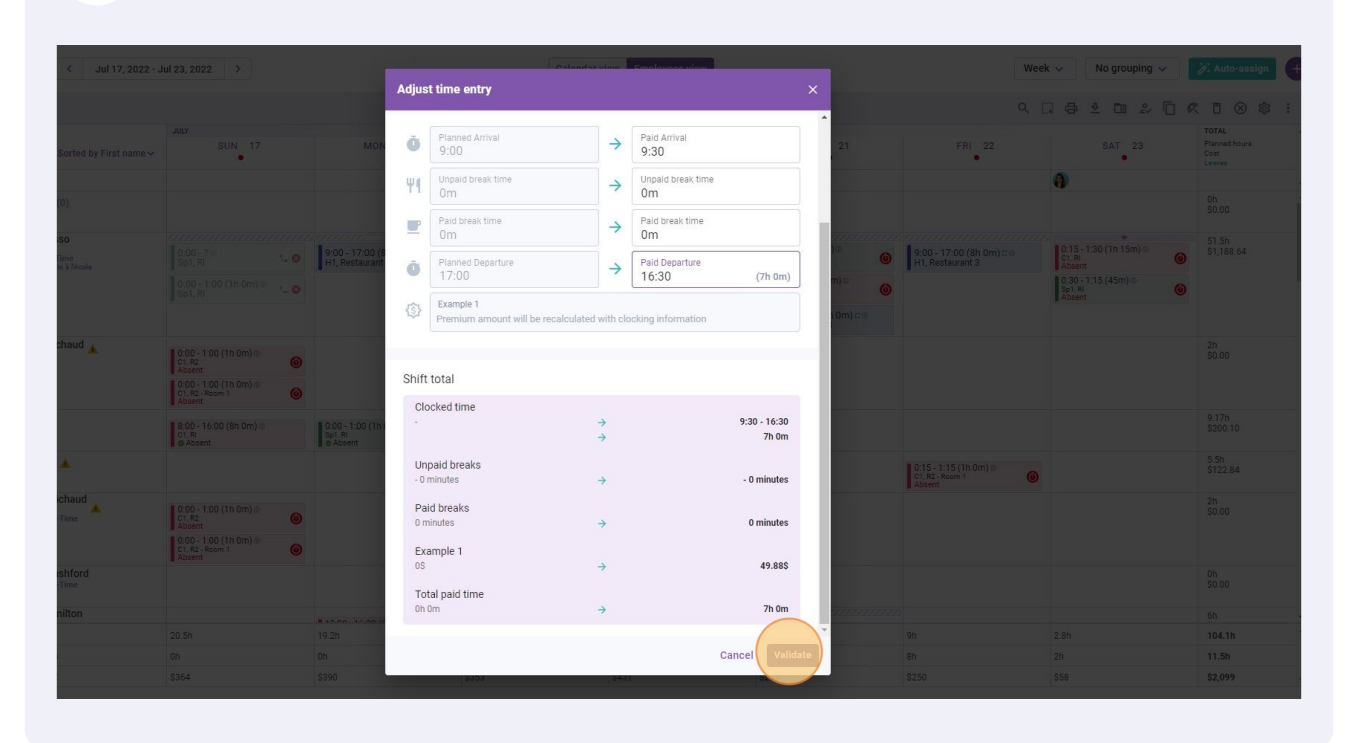